## 扣缴客户端办税人员实名注册和办税授权操作指引

## 一、办税人员手机 APP 实名注册

实名注册的目的是为了验证绑定的账户是否属于本人,对纳税人信息的真实 性进行验证审核,保障纳税人的合法权益和涉税数据安全,建立完善可靠的互联 网信用基础。

目前系统支持以下两种注册方式:人脸识别认证注册、大厅注册码注册。其 中人脸识别认证注册仅支持居民身份证,其他证件暂不支持。纳税人可以选择任 意一种方式进行注册。

### (一) 人脸识别认证注册

"人脸识别认证注册"是调用公安人像数据进行比对验证,验证通过后即可 进行实名注册,此注册方式仅支持居民身份证。

#### 操作步骤:

1. 打开个人所得税 APP 系统,点击【注册】;

2. 选择【人脸识别认证注册】方式;

3. 阅读并同意用户注册协议;

 4.如实填写身份相关信息,包括:证件类型、证件号码、姓名,点击【开 始人脸识别】。若姓名中存在生僻字,可点击【录入生僻字】通过笔画输入法录 入;

生僻字录入操作:选择生僻字偏旁部首,根据生僻字笔画数选择左侧笔画数 选框,查找对应生僻字后点击【确定】;

5. 垂直握紧手机进行拍摄,系统调用公安接口进行比对验证,验证通过后 会跳转到登录设置页面;

 6.设置登录名、密码、手机号(需短信校验)完成注册;系统对登录名和 密码有规则校验,设置完成后即可通过手机号码/证件号码/登录名登录。

| Kull BURGARDERS TO     EXCLORED REPORT OF THE SECOND SECOND SECO | ■ 中国电信 🗢                                                                                                    | 11:14 @                                                                                                    | 0 42%                                                                                                    |            | →■中国电信 令              | 白领人九书肥冬亚公                                 | e o 9/% <b>m</b> .           | all.                                                                                                    |                                                                                                    | 20:15                                                                                                    | 74                                                                                                    |
|----------------------------------------------------------------------------------------------------|----------------------------------------------------------------------------------------------------|----------------------------------------------------------------------------------------------------|----------------------------------------------------------------------------------------------------|------------|-----------------------|-------------------------------------------|------------------------------|----------------------------------------------------------------------------------------------------|----------------------------------------------------------------------------------------------------|----------------------------------------------------------------------------------------------------|----------------------------------------------------------------------------------------------------|
| Note   Note                                                                                                    |                                                                                                    | ד כל אמאייראיי                                                                                                    |                                                                                                    |            | N MOLU                |                                           | *                            |                                                                                                    |                                                                                                    | ר פע אווערינערעאנגע בווי                                                                                 |                                                                                                    |
| EV       FLY FLY FLY FLY FLY FLY FLY FLY FLY FLY                                                                                                    |                                                                                                    |                                                                                                    |                                                                                                    |            |                       |                                           |                              |                                                                                                    |                                                                                                    |                                                                                                    |                                                                                                    |
| <ul> <li>株式 中村中央近年中央北京名</li> <li>田田田</li> <li>田田田</li> <li>田田田</li> <li>田田田</li> <li>田田田</li> <li>田田田</li> <li>田田田</li> <li>田田田</li> <li>田田田</li> <li>田田田</li> <li>田田田</li> <li>田田田</li> <li>田田田</li> <li>田田田</li> <li>田田田</li> <li>田田田</li> <li>田田田</li> <li>田田田</li> <li>田田田</li> <li>田田田</li> <li>田田田</li> <li>田田田</li> <li>田田田</li> <li>田田</li> <li>田田</li></ul>                                                                                                    |                                                                                                    |                                                                                                    |                                                                                                    |            |                       | 3                                         |                              | _                                                                                                    | 自                                                                                                    | 然人办税服务平台。<br>册协议                                                                                         | 用户注                                                                                                    |
| NB       学校与校识位件与协定集合         NB       学校会、日本         NB       PB         NB       PB         NB       PB         NB       PB         NB       PB         NB       PB         NB       PB         NB       PB         NB       PB         NB       PB         NB       PB         NB       PB         ND       PB         ND       PB         ND       PB         ND       PB         ND       PB         ND       PB         ND       PB         ND       PB         ND       PD         ND       PD         ND       PD         ND       PD         ND       PD         ND       PD         ND       PD         ND       PD         ND       PD         ND       PD         ND       PD         ND       PD         ND       PD         ND       PD         ND       P                                                                                                    |                                                                                                    |                                                                                                    |                                                                                                    |            |                       |                                           |                              | _                                                                                                    |                                                                                                    |                                                                                                    |                                                                                                    |
|                                                                                                    | 账号 手机号码                                                                                                    | 码/证件号码/登录名                                                                                                    | 0                                                                                                    |            | 账号 手机                 |                                           | 0                            |                                                                                                    |                                                                                                    | $\bigcirc$                                                                                               |                                                                                                    |
|                                                                                                    | 密码 请输入器                                                                                                    |                                                                                                    |                                                                                                    |            | 密码 清洁。                |                                           |                              |                                                                                                    | 在您成为<br>中,您需                                                                                                    | 自然人办税服务平台.<br>要完成我们的注册流                                                                                  | 用户的过程<br>程并通过点                                                                                                    |
| 正式     ご     ご                                                                                                    |                                                                                                    |                                                                                                    | 找回密码                                                                                                    |            | √                     |                                           | 找回密码                         |                                                                                                    | 同意的形<br>细阅读、                                                                                                    | 式在线签署以下协议<br>充分理解协议中的条                                                                                   | , 请您务必<br>款内容后再                                                                                                    |
| 注册     注册     注册     方方注册明注册       公众宣判     取消     人設识別以证注册       公文宣判     取消     公公宣判       119 写理名名     10 34     ● 4 4% ●       文/公司判     取消     公公宣判       119 写理名名     10 32     ● 10 34       119 写理名名     119 写理名名     ● 10 34       2 20 30     用户注册     2 2 30     ● 10 35       2 20 30     第 22 - 10 位置景名     ●       2 20 30     第 22 - 10 位置景名     ●       2 20 30     第 22 - 10 位置景名     ●       2 20 30     第 22 - 10 位置景名     ●       2 20 30     第 22 - 10 位置景名     ●       2 20 30     第 20 30 - 10 (1 - 1 - 1 - 1 - 1 - 1 - 1 - 1 - 1 - 1                                                                                                    |                                                                                                    |                                                                                                    |                                                                                                    |            |                       |                                           |                              | - 1                                                                                                    | 击同意。                                                                                                    |                                                                                                    |                                                                                                    |
| 正加     大庁注册的注册     0,0,0,7,405       公文室句     取消     公文室句       加1年現年低 ◆ 10.34 ● ● 4 45%     取消     公文室句       11年現年低 ◆ 10.35 ● ● 100%     111年現年低 本 ● ● 100%     111年現年低 本 ● ● 100%       23/2     前公 型 ● ● 45%     ●     10.37 ● ● 45%       23/2     前公 型 ● ● 45%     ●     10.35 ● ● 100%     ●       23/2     前公 ● ● 45%     ●     10.35 ● ● 100%     ●       23/2     前公 型 ● ● 45%     ●     ●     10.1 ● ② ● 45%       23/2     前公 型 ● ● 45%     ●     ●     ●       23/2     前公 型 ● ● 45%     ●     ●     ●       23/2     前公 型 ● ●     ●     ●     ●       23/2     前公 型 ●     ●     ●     ●       23/2     前公 型 ●     ●     ●     ●       23/2     前公 型 ●     ●     ●     ●       23/2     ●     ●     ●     ●       21/2     ●     ●     ●     ●       21/2     ●     ●     ●     ●       21/2     ●     ●     ●     ●       21/2     ●     ●     ●     ●       21/2     ●     ●     ●     ●       21/2     ●     ●     ●                                                                                                    |                                                                                                    | >± m                                                                                                    |                                                                                                    |            |                       |                                           |                              | - 1                                                                                                    | 《用尸注册                                                                                                    | 11371又》                                                                                                  |                                                                                                    |
| 人力正動与正動         人自识别认证注册         人自识别认证注册           取消         取消         公公面询           副中国磁盘 ◆ 1034 ● ● 485 ● ○         取消         公公面询           「「日田町電盘 ◆ 1035 ● 1005 ●         ●         ●           「「日田町電盘 ◆ 1035 ● 1005 ●         ●         ●           「「日田町電盘 ◆ 1035 ● 1005 ●         ●         ●           「「日田町工作         ●         ●         ●           「「日田町電盘 ◆ 1035 ● 1005 ●         ●         ●         ●           「「日田町工作         ●         ●         ●         ●           「「日田町工作<                                                                                                    |                                                                                                    |                                                                                                    |                                                                                                    |            |                       | 十层注册初注册                                   |                              | L                                                                                                    |                                                                                                    | 同意开继续                                                                                                    |                                                                                                    |
| 公众室询         取消         公众室询           加1中国地信 ◆ 1034 ● ● 45% ● ○         11中国地信 ◆ 1035 ● ● 1005 ●         111中国地信 ◆ 0 107 ● ●           交援回         用户注册 <ul> <li>第起手机, 眨眨眼</li> <li>第起手机, 眨眨眼</li> <li>第起手机, じじゅ</li> <li>第二日中田地信 ◆ 1035 ● ● 1005 ●</li> <li>11中田地信 ◆ 1057 ●</li> <li>11中田地信 ◆ 1057 ●</li> <li>11中田地信 ◆ 1057 ●</li> <li>11日田地信 ◆ 1057 ●</li> <li>11日田 ●</li> <li>11日田 ●</li> <li>11日田 ●</li> <li>11日田 ●</li> <li>11日田 ●</li> <li>11日田 ●</li> <li>11日 ●</li> <li>11日 ●</li> <li>11日 ●</li> <li>11日 ●</li> <li>11日 ●</li> <li>11日 ●</li> <li>11日 ●</li> <li>11日 ●</li> <li>11日 ●</li> <li>11日 ●</li> <li>11日 ●</li> <li>11日 ●</li> <li>11日 ●</li> <li>11日 ●</li> <l< td=""><td></td><td></td><td></td><td></td><td></td><td>人们注册词注册</td><td></td><td>- 1</td><td></td><td></td><td></td></l<></ul>                                                                                                    |                                                                                                    |                                                                                                    |                                                                                                    |            |                       | 人们注册词注册                                   |                              | - 1                                                                                                    |                                                                                                    |                                                                                                    |                                                                                                    |
| 取消         ▲242単           取消         ▲242単           取消         ▲242単           (第回         月7注册           登录名         頂豆豆2-16位登录名           容易         頂豆豆2-16位登录名           容易         頭豆豆2-16位登录名           容易         小山中斑蛇翁<                                                                                                    |                                                                                                    |                                                                                                    |                                                                                                    |            |                       | 八败以为小口/土加                                 |                              |                                                                                                    |                                                                                                    |                                                                                                    |                                                                                                    |
| 11年現年信       10.34       ● 4.85         15日       月戸注册         登录名       所以宜2-16位登录名         61       市立         第4月       10.34       ● 4.85         第4日       10.34       ● 4.85         第4日       10.34       ● 4.85         第4日       10.34       ● 4.85         第4日       10.34       ● 1.35       ● 1.02         第4日       10.34       ● 1.35       ● 1.02         第4日       10.34       ● 1.35       ● 1.02         第4日       10.34       ● 1.48       ● 1.48       ● 1.48       ● 1.48       ● 1.48       ● 1.48       ● 1.48       ● 1.48       ● 1.48       ● 1.48       ● 1.48       ● 1.48       ● 1.48       ● 1.48       ● 1.48       ● 1.48       ● 1.48       ● 1.48       ● 1.48       ● 1.48       ● 1.48       ● 1.48       ● 1.48       ● 1.48       ● 1.48       ● 1.48       ● 1.48       ● 1.48       ● 1.48       ● 1.48       ● 1.48       ● 1.48       ● 1.48       ● 1.48       ● 1.48       ● 1.48       ● 1.48       ● 1.48       ● 1.48       ● 1.48       ● 1.48       ● 1.48       ● 1.48       ● 1.48       ● 1.48       ● 1.48       ● 1.48       ● 1.48       ● 1.48                                                                                                    |                                                                                                    | 公众查询                                                                                                    |                                                                                                    |            |                       |                                           |                              |                                                                                                    |                                                                                                    |                                                                                                    |                                                                                                    |
| 登录名       消设置2-16位登录名       今       今       1. 人警告男儿,臣臣臣思       9       1. 人警告男儿,臣臣臣思       9       1. 人警告男儿,臣臣臣思       1. 人警告男儿,臣臣思,臣臣忠,臣臣忠,臣臣忠,臣臣忠,臣臣忠,臣臣忠,臣臣忠,臣臣忠,臣臣忠                                                                                                    |                                                                                                    | 公众查询                                                                                                    |                                                                                                    |            |                       | 取消                                        |                              |                                                                                                    | -                                                                                                    | 公众查询                                                                                                    |                                                                                                    |
| 密码 请设置8-15位登录密码 ● F机号码 请输入您的手机号码 随输盘运动器 读取验证码 证明 户箱所在地区 內子 ● ● ● ● ● ● ● ● ● ● ● ● ● ● ● ● ● ●                                                                                                    | l1中国电信 ❤<br>< 返回                                                                                                    | 公众查询<br>10:34 @<br>用户注册                                                                                                    | <b>0</b> 48% <b>a</b>                                                                                                    |            | ull中国电信 ❤<br>╳        | 取消<br>16:35                               | <ul><li> <li></li></li></ul> | <br>>                                                                                                    | 中国电信 4G<br>返回                                                                                                    | 公众查询<br>10:17<br>人脸讶别认证注                                                                                 | @ Ø                                                                                                    |
| 新編入窓的手机号码             描絵入窓的手机号码             読書                if 正対手机             if 正対手机             if 正対手机             if 正対手机             if 正対手机             if 正対手机             if 正対手机             if 正対手和             if 正対手和                  P箱所在地区             ji               if 正対               if 正対             ft               if 正対               if 正対               if 正対               if 正対               if 正代             if             if                                                                                                    | l 中国电信 <b>중</b><br>《返回<br>登录名                                                                                                    | 公众查询<br>10:34 @<br>用户注册<br>请设置2-16位登录名                                                                                                    | <b>9</b> 48% <b>.</b>                                                                                                    |            | ul 中国电信 ❤<br>╳        | 取消<br>16:35<br><b>拿起手机,眨眨</b> 目           | ® Ø 100% ■<br>R              |                                                                                                    | 中国电信 4G<br>返回<br>)1、人脸识别<br>2、为确保人                                                                                                    | 公众查询<br>10:17<br>人脸识别认证注<br>则认证注册环维德斯增展                                                                  | @ <b>9</b><br>册<br>身份证<br>别过我中                                                                                                    |
| 組協验证码 请给入班店验 获取验证码 证明 户籍所在地区 河: ● 4 ● ● ● ● ● ● ● ● ● ● ● ● ● ● ● ● ●                                                                                                    | ■中国电信 <b>令</b><br>く返回<br>登录名<br>密码                                                                                                    | 公众查询<br>10:34 @<br>用户注册<br>请设置2-16位登录名<br>请设置8-15位登录密码                                                                                                    | <ul> <li> <sup>6</sup> 48% ■→         <sup>6</sup> <sup>6</sup></li></ul> |            | ull 中国电信 令<br>×       | 取消<br>16:35<br>拿起手机,眨眨即                   | @ @ 100% ====<br>R           | ונו.<br><<br>ס                                                                                           | 中国电信 4G<br>返回<br>) 1、人脸识别<br>2、为确保人<br>明亮无背光;<br>能造成反光;                                                                                                    | 公众查询<br>10:17<br>人脸讶别认证注<br>以证注册予维德琳强民<br>《意道公安以证,在识<br>环境中,并保持面部无政<br>的物品)。                             | <ul> <li>受</li> <li>受</li> <li>分</li> <li>時の近     <li>別过程中、     <li>割过程中、     <li>諸(摘下母)     </li> </li></li></li></ul>                                                                                                    |
| P箱所在地区 河:     ●     ●     ●     ●     ●     ●     ●     ●     ●     ●     ●     ●     ●     ●     ●     ●     ●     ●     ●     ●     ●     ●     ●     ●     ●     ●     ●     ●     ●     ●     ●     ●     ●     ●     ●     ●     ●     ●     ●     ●     ●     ●     ●     ●     ●     ●     ●     ●     ●     ●     ●     ●     ●     ●     ●     ●     ●     ●     ●     ●     ●     ●     ●     ●     ●     ●     ●     ●     ●     ●     ●     ●     ●     ●     ●     ●     ●     ●     ●     ●     ●     ●     ●     ●     ●     ●     ●     ●     ●     ●     ●     ●     ●     ●     ●     ●     ●     ●     ●     ●     ●     ●     ●     ●     ●     ●     ●     ●     ●     ●     ●     ●     ●     ●     ●     ●     ●     ●     ●     ●     ●     ●     ●     ●     ●     ●     ●     ●     ●     ●     ●     ●     ●     ●                                                                                                    | ■中国电信 <b>令</b><br><b>〈返回</b><br>登录名<br>密码<br>手机号码                                                                                                    | 公众查询<br>10:34 ●<br>用户注册<br>请设置2-16位登录名<br>请设置6-15位登录签码<br>请轮入您的手机号码                                                                                                    | • <b>0</b> 48% ■⊃-                                                                                                    |            | ull 中国电信 ⋧<br>╳       | 取消<br>16:35<br><b>拿起手机,眨眨即</b><br>请正对手机   | @ ♥ 100% ➡<br>R              | וווי<br>><br>ס<br>נו                                                                                     | 中国电信 4G<br>返回<br>)1、人险识别<br>2、为确保人<br>明亮无常光<br>能造成反光<br>I<br>E<br>F<br>件类型                                                                                                    | 公众查询<br>10:17<br>人脸识别认证注<br>人脸识别认证注<br>《德道公公说:在识<br>好境中,并很种面影无知<br>的物品)。<br>居民身份证                        | <ul> <li>②</li> <li>●</li> <li>●</li></ul> |
| <u> 現文</u><br>豊美名穂式: 12-16位字符。 2.7层砲台会小/写字母、数字、中文马下刻紙。 3.不文持代数学。<br>密码路-15位的字母、数字与符号中的型少符符组成、不允许 空格                                                                                                    | ■ 中国电信 <b>◆</b>                                                                                                    | 公众查询<br>10:34 @<br>用户注册<br>请设置2-16位登录名<br>请设置9-15位登录密码<br>请输入您的手机号码<br>请输入您的手机号码<br>请称公理合验 ] 初<br>指称                                                                                                    | <ul> <li>● 48% ■</li> <li>●</li> <li>●</li></ul>                                                                                                    |            | ul 中圓电信 ♥<br>×        | 取消<br>16:35<br>拿起手机,眨眨即<br>请正对手机          | @ ♥ 100% ➡.<br>R             |                                                                                                    | 中国电信 46<br>返回<br>) 1. 人餘识弱<br>2. 为镥保人<br>明亮无背光<br>能造成反光<br>E件类型<br>E件号码                                                                                                    | 公众重物<br>10:17<br>人脸识别认证注<br>则以证注册外域使师驾民<br>《勇过交探认证、在证<br>时编书,提供德部无证<br>的物品》。<br>居民身份证<br>请输入证件号码         | ● ▼<br>册<br>身份证<br>影扫(摘下概                                                                                                    |
| 提文     开始人給识別            量景希格式: <ul> <li>12-0位字号。</li> <li>2.7風密会人物学号。数字、中文句下影线。</li> <li>3.不变持代数字。</li> <li>3.不变持代数字。</li> <li>3.不变持代数字。</li> <li>3.不变持代数字。</li> <li>3.不变持代数字。</li> <li>3.不变持代数字。</li> <li>3.不变持代数字。</li> <li>3.不变持代数字。</li> </ul> <ul> <li>3.不变持代数字。</li> <li>3.不变持代数字。</li> <li>3.不变持代数字。</li> <li>3.不变持代数字。</li> </ul> <ul> <li>3.不变持代数字。</li> <li>3.不变持代数字。</li> <li>3.不变持代数字。</li> <li>3.不变持代数字。</li> </ul> <ul> <li>3.不变持代数学。</li> <li>3.不变持代数学。</li> <li>3.不变持代数学。</li> </ul> <ul> <li>3.不变持代数学。</li> <li>3.不变持代数学。</li> <li>3.不变持代数学。</li> </ul> <ul> <li>3.不变持关数学。</li> <li>3.不变并优数学。</li> <li>3.不变并优数学。</li> </ul> <ul> <li>3.不算時代数学。</li> <li>3.4</li></ul>                                                                                                    | ■中国电信 ◆<br></td <td>公众查询<br/>10:34 ●<br/>用户注册<br/>请设置0-15位登录答问<br/>请输入您的手机号码<br/>请输入短信验 ] 初<br/>证明<br/>河: 2</td> <td><ul> <li>▼ 48% ■</li> <li></li> <li></li></ul></td> <td></td> <td>ul 中国电信 <b>?</b><br/>×</td> <td>取消<br/>16:35<br/><b>拿起手机,眨眨目</b><br/>请正对手机</td> <td>@ @ 100%<br/>R</td> <td>ונה.<br/>&gt;<br/>ס<br/>נ<br/>נ<br/>נ<br/>נ<br/>נ<br/>נ<br/>נ<br/>נ<br/>נ<br/>נ<br/>נ<br/>נ<br/>נ<br/>נ<br/>נ<br/>נ<br/>נ<br/>נ</td> <td>中国电信 4G<br/>返回<br/>)1、人陰识第<br/>2、为编保人<br/>開発元音光<br/>能造成反光<br/>I<br/>E件 号码<br/>E件 号码<br/>主名</td> <td>公众重制<br/>10:17<br/>人脸讶别认证注<br/>局面达公安认证,在更好调思<br/>调查过公安认证,在更好调思<br/>的地品)。<br/>居民身份证<br/>请输入证件号码<br/>请输入过名</td> <td>④ ♥<br/>册<br/>身份证<br/>别过程中,:<br/>約月(擁下選<br/>約月(擁下選<br/>承入</td> | 公众查询<br>10:34 ●<br>用户注册<br>请设置0-15位登录答问<br>请输入您的手机号码<br>请输入短信验 ] 初<br>证明<br>河: 2                                                                                                    | <ul> <li>▼ 48% ■</li> <li></li> <li></li></ul>                                                                                                    |            | ul 中国电信 <b>?</b><br>× | 取消<br>16:35<br><b>拿起手机,眨眨目</b><br>请正对手机   | @ @ 100%<br>R                | ונה.<br>><br>ס<br>נ<br>נ<br>נ<br>נ<br>נ<br>נ<br>נ<br>נ<br>נ<br>נ<br>נ<br>נ<br>נ<br>נ<br>נ<br>נ<br>נ<br>נ | 中国电信 4G<br>返回<br>)1、人陰识第<br>2、为编保人<br>開発元音光<br>能造成反光<br>I<br>E件 号码<br>E件 号码<br>主名                                                                                                    | 公众重制<br>10:17<br>人脸讶别认证注<br>局面达公安认证,在更好调思<br>调查过公安认证,在更好调思<br>的地品)。<br>居民身份证<br>请输入证件号码<br>请输入过名         | ④ ♥<br>册<br>身份证<br>别过程中,:<br>約月(擁下選<br>約月(擁下選<br>承入                                                                                                    |
| 田子 46は、     田子 46は、     日本 46は、     日本 46は、    | ■ 中国电信 <b>◆</b><br><b>〈返回</b><br>登录名<br>密码<br>手机号码<br>超信验证码<br>户籍所在地区                                                                                                    | 公众查询       10:34       用户注册       请设置2-16位登录名       请设置8-16位登录名       请设置8-16位登录名       请输入您的手机号码       请输入短信输 日 印       预:                                                                                                    | <ul> <li>● 46% ■</li> <li>●</li> <li>●</li> <li>●</li> <li>●</li> <li>●</li> <li>●</li> </ul>                                                                                                    |            | ul 中国电信 ◆             | 取消<br>16:35<br>拿起手机, 眨眨即<br>请正对手机         | e v 100% ➡.                  | ונה.<br>><br>נו<br>ע<br>ע                                                                                | 中国电信 46<br>返回<br>) 1. 人皆识别<br>男美无音光<br>帮选成反光<br>I<br>E件 类型<br>E件 号码<br>主名                                                                                                    | 公众重物<br>1017<br>人脸识别认证注<br>以证注册外域使师驾民<br>《粤过交探认证、在证<br>标编中,并保持图影无式<br>的物品》。<br>居民身份证<br>请输入证件号码<br>请输入过名 | ④ ▼ 册 身份证 易过程中, 約过程中, 約1(摘下報 示入 录入                                                                                                    |
| 12-16位字符。     近 类       2.只愿包含大/\写字母、数字、中文写下划线。     3不支持我数字。       第6月出日:5位的字母。数字与符号中的显少符种组成、不允许     5回       空格     7回                                                                                                    | d1 中国电信 <b>や</b><br>く返回<br>登录名<br>密码<br>手机号码<br>知信验证码<br>户籍所在地区                                                                                                    | 公众查询       10:34       用户注册       请设置0-15位登录签印       请设置0-15位登录签印       请输入短信输 〕 初       请输入短信输 〕 初       近時       河:     第       投数                                                                                                    | <ul> <li>♥ 48%.</li> <li>➡&gt;</li> </ul>                                                                                                    |            | I 中區电信 ♥<br>★         | 取消<br>16:35<br><b>拿起手机,眨眨目</b><br>(请正对手机  | @ ¥ 100% -                   | ונה.<br>כ<br>נו<br>נו<br>נו                                                                              | 中国电信 46<br>返回<br>)1.人胎识别<br>别先无背光<br>解先无背光<br>能造成反光<br>Ef件 类型<br>Ef件 号码<br>主名                                                                                                    | 公众重制<br>1017<br>人脸证别认证注<br>例以证注明不能使新感民<br>意意过变以点,在新示意<br>的情感)。<br>居民身份证<br>请输入姓名<br>清输入姓名                | ● ▼ 册 身份证 别过程中、 \$約 \$約 (摘下電 示入                                                                                                    |
| 3.不支持粮算,<br>密码曲4-15位的学母、数字与符号中的显少两种相成,不允许<br>空格 日本 日本 日本 日本 日本 日本 日本 日本 日本 日本 日本 日本 日本                                                                                                    | d <b>中国电信 ◆</b>                                                                                                    | 公众查询       10:34       用户注册       请设置2-16位登录名       请设置8-16位登录名       请输入您的手机号码       请输入您的手机号码       请输入您的手机号码       请输入您的差别       预:       2       2       1       1       1       1       1       1       1       1       1       1       1       1       1       1       1       1       1       1       1       1       1       1       1       1       1       1       1       1       1       1       1       1       1       1       1       1       1       1       1       1       1       1       1       1       1       1       1       1       1       1       1       1       1       1                                                                                                    | ● 46% →                                                                                                    | < <u> </u> | ul 中国电信 ◆             | 取消<br>16:35<br><b>拿起手机, 眨眨間</b><br>请正对手机  | e • 100%<br>R                | ונה.<br>><br>ע<br>ע<br>ע                                                                                 | 中国电信 46<br>返回<br>)1、人能识别<br>能造成反光<br>部<br>正件 类型<br>王件 号码<br>注名<br>                                                                                                    | 公众重朝<br>1017<br>人脸订别认证注<br>例以证注明制成更相重<br>资理中,并终增重新力能<br>群组》,<br>居民身份证<br>请输入证件号码<br>请输入证件号码              | ● ▼                                                                                                    |
| 密码由8-15位的字母、数字与符号中的至少符种组成、不允许<br>空格 7画 1<br>8画 1                                                                                                    | ■ 中国电信 ◆                                                                                                    | 公众查询       10:34       用户注册       请设置2-16位登录名       请设置2-16位登录名       请输入您的手机号码       请输入您的手机号码       请输入短信验       算法       理好       理父                                                                                                    | <ul> <li>48% ■</li> <li>48% ■</li> <li>3</li> <li>48% ■</li> </ul>                                                                                                    | <u> </u>   | ul 中国电信 ◆             | 取消<br>16:35<br><b>拿起手机, 眨眨即</b><br>(请正対手机 | e v 100% -                   | utu.<br><<br>①<br>①<br>①<br>①<br>①<br>》<br>》<br>》<br>》<br>》<br>》<br>》<br>》<br>》<br>》<br>》<br>》<br>》<br>》 | 中国电信 4G<br>返回<br>)1、人皆识别<br>2、为売考予/<br>能造成反光<br>日件 类型<br>日件 号码<br>日子 号码<br>日子 一<br>日<br>子 、                                                                                                    | 公众重物<br>10:17<br>人脸证,别认证注<br>9.以证注册外能值的强度<br>意道经安认定,在现<br>新闻中,开催自然的无过<br>计量。<br>清输入过名名<br>开始人脸识别         | ● ■<br>册<br>身份证<br>助过程中:<br>家内<br>承入<br>月                                                                                                    |
| 8画                                                                                                    | <b>山中国电信 や</b><br>(3回)<br>登录名<br>密码<br>手机号码<br>増信登证码<br>戸籍所在地区<br>量录名結式:<br>12-16位学符、<br>2.只能包含大小専学<br>3.不支持税数学、                                                                                                    | 公众查询       10:34       用户注册       请设置2-16位登录名       请设置2-16位登录名       请说了2-16位登录名       请输入您的手机号码       请输入您的手机号码       请输入您指输量       预:       建兴       建杂                                                                                                    | <ul> <li>● 48%</li> <li>●</li> <li>●<!--</td--><td><u> </u></td><td>ul 中圓电信 ♥</td><td>取消<br/>16:35<br/><b>拿起手机, 眨眨思</b><br/>(请正对手机</td><td>e v 100% -</td><td></td><td>中国电信 4G<br/>返回<br/>)1、人體研究<br/>2、力備使人<br/>開発元音光<br/>能造成反光<br/>E件 类型<br/>E件 号码<br/>生名<br/>J こ J 、<br/>5<br/>类<br/>5<br/>画</td><td>公众重制<br/>1017<br/>人脸识别认证注<br/>周认证注册所感觉所感民<br/>意意过变以点:在现<br/>时期高),<br/>居民身份证<br/>请输入姓名<br/>开始人脸识别</td><td>● ■ ■      毋份证      母份证      母份证      承入       原入       月      日      日</td></li></ul>                                                                                                    | <u> </u>   | ul 中圓电信 ♥             | 取消<br>16:35<br><b>拿起手机, 眨眨思</b><br>(请正对手机 | e v 100% -                   |                                                                                                    | 中国电信 4G<br>返回<br>)1、人體研究<br>2、力備使人<br>開発元音光<br>能造成反光<br>E件 类型<br>E件 号码<br>生名<br>J こ J 、<br>5<br>类<br>5<br>画                                                                                                    | 公众重制<br>1017<br>人脸识别认证注<br>周认证注册所感觉所感民<br>意意过变以点:在现<br>时期高),<br>居民身份证<br>请输入姓名<br>开始人脸识别                 | ● ■ ■      毋份证      母份证      母份证      承入       原入       月      日      日                                                                                                    |
|                                                                                                    | d 中国电信<br><br>                                                                                                    | 公众查询       10:34       用户注册       请设置2-16位登录名       请设置8-15位登录名       请输入您的手机号码       请输入您的手机号码       请输入您的手机号码       请输入您的手机号码       请输入您的手机号码       请输入您的手机号码       请输入您的手机号码       请输入您的手机号码       请输入您的手机号码       请输入您的手机号码       请输入您的手机号码       请输入您的意志       读导       建築       建築       建築       建築       加速時       建築       建築 <t< td=""><td>● 46%<br/>● <b>必</b><br/>取赊证码<br/>■ &gt;</td><td><u> </u></td><td>ul 中国电信 ◆</td><td>取消<br/>16:35<br/><b>拿起手机,眨眨目</b><br/>(请正对手机</td><td>e • 100%<br/>R</td><td>الد.<br/>ن<br/>ن<br/>ت<br/>ت<br/>ت<br/>ت<br/>ت<br/>ت</td><td>中国电信 46<br/>返回<br/>)1、人物(現象)<br/>(1、人物(現象)<br/>(1)<br/>(1、人物(現象)<br/>(1)<br/>(1)<br/>(1)<br/>(1)<br/>(1)<br/>(1)<br/>(1)<br/>(1)<br/>(1)<br/>(1</td><td>公众重朝<br/>1017<br/>人脸订别认证注<br/>例以证注明制成更相信<br/>《通过公安以底、在时<br/>序碑中,并终终重新力<br/>首编入证件号码<br/>请输入证件号码<br/>开始人脸识别</td><td>● ♥<br/>册<br/></td></t<> | ● 46%<br>● <b>必</b><br>取赊证码<br>■ >                                                                                                    | <u> </u>   | ul 中国电信 ◆             | 取消<br>16:35<br><b>拿起手机,眨眨目</b><br>(请正对手机  | e • 100%<br>R                | الد.<br>ن<br>ن<br>ت<br>ت<br>ت<br>ت<br>ت<br>ت                                                             | 中国电信 46<br>返回<br>)1、人物(現象)<br>(1、人物(現象)<br>(1)<br>(1、人物(現象)<br>(1)<br>(1)<br>(1)<br>(1)<br>(1)<br>(1)<br>(1)<br>(1)<br>(1)<br>(1 | 公众重朝<br>1017<br>人脸订别认证注<br>例以证注明制成更相信<br>《通过公安以底、在时<br>序碑中,并终终重新力<br>首编入证件号码<br>请输入证件号码<br>开始人脸识别        | ● ♥<br>册<br>                                                                                                    |

### 注意事项:

(1) 登录名长度是 2-16 位字符,可由大小写字母、数字、中文与下划线组成,不支持纯数字,字母需区分大小写。

(2) 密码由 8-15 位的字母大小写、数字、特殊字符其中三种或以上组成, 不允许空格。

### (二) 大厅注册码注册

"大厅注册码注册"是指纳税人为了开通自然人办税服务平台的账号进行办税,先行在办税服务厅获取注册码,然后使用注册码在该平台中开通账号,以后 凭此账号即可远程办税。此注册方式适用于所有的证件类型注册。

### 操作步骤:

1. 纳税人需携带有效身份证件到办税服务厅获取注册码,注册码有效期7

天,由6位的数字、字母随机组成;

| 菜单 | ◎ 菜单列表 | 打印 关闭                                             |                                                                                                    |   |
|----|--------|---------------------------------------------------|----------------------------------------------------------------------------------------------------|---|
| 表  | 身份证(   |                                                   | 注册码打印单                                                                                                    |   |
|    | 国籍()   | 申请人                                               | 宋                                                                                                    | ~ |
|    | ₽I     | 办理事项                                              | 纳税人注册码申请                                                                                                    |   |
|    | 发现人:   | 您的注册码<br>(http://<br>以下个人信<br>好<br>身份证件类<br>身份证件号 | 为 568068 ,有效期为7天,请及时登录自然人税收管理系统进行注册<br>//)。<br>息将作为注册的实名认证信息,请确认无误:<br>名:宋<br>型:居民身份证<br>码: 430******************************** | : |

2. 打开个人所得税 APP 系统,点击【注册】;

3. 选择【大厅注册码注册】方式;

4. 阅读并同意用户注册协议;

5. 如实填写身份信息,包括:注册码、证件类型、证件号码、姓名、国籍。 若姓名中存在生僻字,可点击【录入生僻字】通过笔画输入法录入,填写的个人 信息必须真实准确;

6. 生僻字录入操作:选择生僻字偏旁部首,根据生僻字笔画数选择左侧笔
 画数选框,查找对应生僻字后点击【确定】;

7.设置登录名、密码、手机号码(短信校验)完成注册,系统对登录名和
 密码有校验规则,设置完成后即可通过手机号码/证件号码/登录名登录。

| ・・・・・・・・・・・・・・・・・・・・・・・・・・・・・・・・・・・・                                 | 11:14                                   |   | →■中国电信 令<br>〈返回               | 20:15<br>自然人办税服务平台 | Ø 97%                               | ■■●■■电信 <b>令</b><br>< 返回             | 20:15<br>自然人办税服务平台                                       | @ Ø 97% <b>=</b>                |
|----------------------------------------------------------------------|-----------------------------------------|---|-------------------------------|--------------------|-------------------------------------|--------------------------------------|----------------------------------------------------------|---------------------------------|
|                                                                      | 2                                       |   |                               | 3                  |                                     | e<br>S                               | 然人办税服务平台用。<br>册协议                                        | <sub>户注</sub> ×                 |
| 账号 手机号<br>密码 请输入                                                     | 码/证件号码/登录名 (<br>密码<br><b>找回密</b> :      |   | 账号 手机-<br>密码 请输。              |                    | <ul> <li>③</li> <li>找回密码</li> </ul> | 在您成为<br>中,您就<br>同意的形<br>细词           | 自然人办税服务平台用,<br>要完成我们的注册流程;<br>式在线签署以下协议,i<br>充分理解协议中的条款( | 户的过程<br>并通过点击<br>请您务必仔<br>内容后再点 |
|                                                                      |                                         |   |                               |                    |                                     | 击 同意。<br>《用户注册                       | H协议》                                                     |                                 |
|                                                                      | 注册                                      |   |                               | 注册<br>大厅注册码注册      |                                     |                                      | 同意并继续                                                    |                                 |
|                                                                      |                                         |   |                               | 人脸识别认证注册           |                                     |                                      |                                                          |                                 |
|                                                                      | 公众查询                                    |   |                               | 取消                 |                                     |                                      |                                                          |                                 |
| ■■ 中国电信 🗢<br>く返回                                                     | 10:34 ● ♥ 48% I<br>用户注册                 | D | ■■ 中国电信 4G<br>く返回             | 10:16<br>大厅注册码注册   | Ø 48%     Ø                         | ・・・・・・・・・・・・・・・・・・・・・・・・・・・・・・・・・・・・ | 15:53<br>大厅注册码注册                                         | <b>0</b> 95% 🗖                  |
| 登录名                                                                  | 请设置2-16位登录名                             |   | 注册码                           | 持证件去办税大厅获          |                                     | 注册码                                  | 持证件去办税大厅都                                                | 実取                              |
| 密码                                                                   | 请设置8-15位登录密码                            | b | 证件类型                          | 居民身份证              | >                                   | 证件类型                                 | 居民身份证                                                    | >                               |
| 手机号码                                                                 | 请输入您的手机号码                               |   | 证件号码                          | 请输入证件号码            |                                     | 证件号码                                 | 请输入证件号码                                                  |                                 |
| 短信验证码                                                                | 请输入短信验   获取验证<br>证码                     |   | 姓名                            | 请输入姓名              | 录入生僻字                               | 姓名                                   | 请输入姓名                                                    | 录入生僻字                           |
| 户籍所在地区                                                               | 河: ●●●●●●●●●●●●●●●●●●●●●●●●●●●●●●●●●●●● | > | 国相(地区)                        | 甲辛入氏共和国            |                                     | 国相(地区)                               | 中华人民共和国                                                  |                                 |
|                                                                      |                                         |   |                               |                    |                                     |                                      |                                                          |                                 |
| 登录名格式:<br>1.2-16位字符。<br>2.只能包含大小写符<br>3.不支持纯数字。<br>密码由8-15位约字(<br>空格 | 字母、数字、中文与下划线。<br>母、数字与符号中的宽少两种组成,不允许    |   | - J 乙 J 、<br>起 奏<br>9画<br>10画 | - I<br>× J         | 历史记录                                |                                      |                                                          |                                 |
|                                                                      |                                         |   | 11画                           | Z                  | 确定                                  |                                      | 其他注册方式                                                   |                                 |

注意事项:

(1) 登录名应为 2-16 位字符,可由大小写字母、数字、中文、下划线构成,不支持纯数字,字母需区分大小写。

(2) 密码由 8-15 位的字母大小写、数字、特殊字符其中三种或以上组成, 不允许空格。

(3) 注册码有效期为7天,若过期可再次申请。

二、办税人员获得办税授权登录扣缴客户端

# (一) 企业办税权限

企业法人,财务负责人登录平台后,个人中心页面显示"企业办税权限"。 "企业办税权限"自动展示当前任职受雇单位列表,可进行授权管理。

### 操作步骤:

- 1. 个人中心选择【企业办税权限】;
- 2. 可录入企业名称或纳税人识别号进行查询;
- 3. 新增授权人员信息,系统不限制人数;

4. 录入办税人员信息,权限类型分为:办税权限和管理权限,前者可在自然人税收管理系统扣缴客户端添加企业纳税人识别号后进行办税操作,后者不仅可在扣缴客户端添加企业纳税人识别号进行办税操作,还可给其他人员分配权限。

根据授权人员情况,将授权期限类型分为定期和长期。选择长期,则只需填 写授权期限起;选择定期,需要填写授权期限起和授权期限止;

5. 已授权页面显示已添加的授权人员信息;

6. 添加成功后,可对办税人员信息进行变更和解除授权。

| () () () () () () () () () () () () () (                                                                                                    |              | 22(0)                                 |
|----------------------------------------------------------------------------------------------------|--------------|---------------------------------------|
| Contraction of the second second seco | 遇<br>行       | 馨提示:目前仅支<br>表人进行申诉,请                  |
| 189****2346<br>3f                                                                                                    | 浙            | 13<br>的角色: <mark>法人</mark>            |
| 个人信息     完成100% >       年期四級信息     1 >                                                                                                    | 统主           | 一社会信用代码<br>管税务机关:                     |
| <ul> <li>□ L 40 × 7# [日本]</li> <li>□ 3 変度成员信息</li> <li>○ &gt;</li> </ul>                                                                                                    | 生            | 产经营地址:                                |
| 9银行卡 0>                                                                                                    | N            | 已授权                                   |
| 企业办税权限                                                                                                    |              | 税权限 0 人,曾理                            |
| 安全中心 >                                                                                                    | 427          | <b>制的</b><br>限类型:管理权限                 |
| <b>工作地或常住地</b> 浙江省杭州市演江区 >                                                                                                    |              |                                       |
| 帮助 >                                                                                                    |              |                                       |
| χ <del>τ</del> >                                                                                                    |              |                                       |
|                                                                                                    |              |                                       |
| 返回 权限详情 <b>《</b> 返回 企业办税人员:                                                                                                    | 列表           | 160                                   |
| 温馨提示:目前仅支持对办税权限为财务:<br>代表人进行即使、请点业营助。                                                                                                    | 负责人的申诉,若需对法定 | 办税人员信息                                |
| <b>发型</b> 居民身份证                                                                                                    | 姓            | 名                                     |
| 码 130 X 我的角色:法人                                                                                                    | iE           | 件类型                                   |
| (地区) 中华人民共和国 统一社会信用代码:                                                                                                    | 913 IC üE    | 件号码                                   |
| 揮収限英型 エニョッジリン・ 国家のデオ<br>  運収限英型 生产経営地址: 浙江省4                                                                                                    | £州 →<br>324室 | 1籍 (地区)                               |
| >税权限 約税人员可在自然人积收管理系统扣缴客户需添加本 纳税人状态:                                                                                                    | 正常           | 请选择权限类型                               |
| 22時一社會信用代明后进行办规操作<br>日理权限 日理                                                                                                    |              | <b>办税权限</b><br>授权后,该办税人员<br>企业统一社会信用( |
| 反反后,该办担人员可在自然人员改管理系统印做客户端添加 ↓                                                                                                    |              | 管理权限                                  |
| ▲ ● ● 校理表型。 管理权限                                                                                                    | > 1          | 授权后,该办税人?<br>企业统一社会信用(                |
|                                                                                                    | × 1          | 授权期限                                  |
| 明姆柔型 作明 3 1XIXXE1: 8理区限                                                                                                    | 授            | 权期限类型                                 |
| 700日本 2019                                                                                                    |              |                                       |
| 期限起 2019-02-23 >                                                                                                    | 授            | 权期限起                                  |
| 湖原起 2019-02-23 >                                                                                                    | 授            | 权期限起<br>权期限止                          |

## (二) 被授权办税人员的办税权限

被授予办税权限的办税人员,个人中心页面只展示"我的办税权限"。在此 页面可查看当前授权单位列表和授权状态,办税人员可进行【解除授权】,解除 后则可进行删除该条信息。

| all 中国电信 🗢                             | 14:00   | @ 🛛 17% 🍋      |   | ull 中国电信 🗢 | 14:00                  | @ 🛛 17% 🌅   |           | ull 中国电信 🗢 | 14:00         | Ø 17%     17%     17%     17%     17%     17%     17%     17%     17%     17%     17%     17%     17%     17%     17%     17%     17%     17%     17%     17%     17%     17%     17%     17%     17%     17%     17%     17%     17%     17%     17%     17%     17%     17%     17%     17%     17%     17%     17%     17%     17%     17%     17%     17%     17%     17%     17%     17%     17%     17%     17%     17%     17%     17%     17%     17%     17%     17%     17%     17%     17%     17%     17%     17%     17%     17%     17%     17%     17%     17%     17%     17%     17%     17%     17%     17%     17%     17%     17%     17%     17%     17%     17%     17%     17%     17%     17%     17%     17%     17%     17%     17%     17%     17%     17%     17%     17%     17%     17%     17%     17%     17%     17%     17%     17%     17%     17%     17%     17%     17%     17%     17%     17%     17%     17%     17%     17%     17%     17%     17%     17%     17%     17%     17%     17%     17%     17%     17%     17%     17%     17%     17%     17%     17%     17%     17%     17%     17%     17%     17%     17%     17%     17%     17%     17%     17%     17%     17%     17%     17%     17%     17%     17%     17%     17%     17%     17%     17%     17%     17%     17%     17%     17%     17%     17%     17%     17%     17%     17%     17%     17%     17%     17%     17%     17%     17%     17%     17%     17%     17%     17%     17%     17%     17%     17%     17%     17%     17%     17%     17%     17%     17%     17%     17%     17%     17%     17%     17%     17%     17%     17%     17%     17%     17%     17%     17%     17%     17%     17%     17%     17%     17%     17%     17%     17%     17%     17%     17%     17%     17%     17%     17%     17%     17%     17%     17%     17%     17%     17%     17%     17%     17%     17%     17%     17%     17%     17%     17%     17%     17%     17%     17%     17%     17%     17%     17%     17%     17%     17%     17%     17%     17%     17%     17%     17% |
|----------------------------------------|---------|----------------|---|------------|------------------------|-------------|-----------|------------|---------------|----------------------------------------------------------------------------------------------------|
|                                        |         |                |   | く返回        | 我的办税权限                 |             |           | く返回        | 权限详情          |                                                                                                    |
|                                        |         |                |   | 已授权        |                        | 已解除         |           | 十少目到化定由    | 商杯            |                                                                                                    |
| 153                                    |         |                |   |            |                        |             |           |            | , (ning 1497) | ( PA                                                                                                    |
|                                        |         |                |   | Q 请输入企业    |                        |             |           | 纳税人识别号:    | 45:           | 91                                                                                                    |
| 🙎 个人信息                                 |         | 完成69% >        |   |            |                        |             |           | 主管税务机关:    | 国家税务总         | 1<br>税务局                                                                                                    |
| 🚴 任职受雇信息                               |         | 1 >            |   | <b>大</b>   | 场                      | >           |           | 生产经营地址:    | 大任            | 뮥                                                                                                    |
| 👤 家庭成员信息                               |         | 0 >            |   |            |                        |             |           | 纳税人状态:     |               | 正常                                                                                                    |
|                                        |         |                | N |            |                        |             | N         | 授权期限类型:    |               | 长期                                                                                                    |
| 11111111111111111111111111111111111111 |         | 0 >            |   | >          |                        |             | $\square$ | 授权期限起:     |               | 2018-12-01                                                                                                    |
| 🔒 我的办税权限                               |         | >              |   |            |                        |             |           | 授权期限止:     |               | -                                                                                                    |
| 2 安全市心                                 |         |                |   |            |                        |             |           |            |               |                                                                                                    |
| ♥ 又主中心                                 |         |                |   |            |                        |             |           |            | 解除授权          |                                                                                                    |
| 🥺 工作地或常住                               | 地 浙江省   | ;杭州市滨江区 >      |   |            |                        |             |           |            |               |                                                                                                    |
| ⑦ 帮助                                   |         | >              |   |            |                        |             |           |            |               |                                                                                                    |
|                                        |         |                |   |            |                        |             |           |            |               |                                                                                                    |
|                                        |         |                |   |            |                        |             |           |            |               |                                                                                                    |
|                                        | S       | 2              |   |            |                        |             |           |            |               |                                                                                                    |
| ····I 中国电信 奈                           | 14:00   | @ @ 16% 💭      |   | ull 中国电信 🗢 | 14:00                  | @ 🛛 16% 🛄   |           |            |               |                                                                                                    |
| く返回                                    | 权限详情    |                |   | く返回        | 权限详情                   |             |           |            |               |                                                                                                    |
| 大化县科华家电商                               | 师场      | 4.4 a          |   | ┃ 大化县科华家电  | 面场                     | ***         |           |            |               |                                                                                                    |
| 纳税人识别号:                                | 45      | (* © * )<br>01 |   |            | 45                     | ( + CA * 01 |           |            |               |                                                                                                    |
| 主管税务机关:                                | 国家税务总局  | ***            |   |            | 国家税务总局                 | ***         |           |            |               |                                                                                                    |
|                                        |         | 税务局            |   |            |                        | 税务局         |           |            |               |                                                                                                    |
| 生产经营地址:                                | 1       | 27             |   |            | ARBARI                 | AC CARDING  |           |            |               |                                                                                                    |
| 纳税人状态:                                 |         | 正常             |   | 约税, 中天-    |                        | 正常          |           |            |               |                                                                                                    |
| 授权期限关望。                                |         | <b></b>        | ∕ | 12103 确认早  | <b>提示</b><br>不解除该企业力超: | 12.01       |           | A          |               |                                                                                                    |
| 授权期限止:                                 |         |                |   | 授权         |                        | -           |           |            |               |                                                                                                    |
|                                        |         |                |   | 取消         | 当 继续                   | 解除          |           |            |               |                                                                                                    |
|                                        | 副保全     |                |   |            | 自己现金 1四 水平             |             |           | N          |               |                                                                                                    |
|                                        | BIS PAN |                |   |            | #+P5-12-1X             |             |           |            |               |                                                                                                    |
|                                        |         |                |   |            |                        |             |           |            |               |                                                                                                    |
|                                        |         |                |   |            |                        |             |           |            |               |                                                                                                    |
|                                        |         |                |   |            |                        |             |           |            |               |                                                                                                    |
|                                        |         |                |   |            |                        |             |           |            |               |                                                                                                    |
|                                        |         |                |   |            |                        |             |           |            |               |                                                                                                    |
| -                                      |         |                | - |            |                        |             |           |            |               |                                                                                                    |

### (三)扣缴客户端密码重置

2020年1月1日后,未经授权的办税人员只有得知企业的申报密码才可以 登录扣缴客户端为相关的企业办税。办税人员首次获取或是遗忘密码的,可选择 携带相关资料前往办税服务厅,由税务人员通过本功能进行发放。为了方便扣缴 单位法人或者财务负责人获取申报密码,扣缴单位法人或者财务负责人也可登陆 "个人所得税 APP"或"个人所得税网站"通过"重置申报密码"首次申请或重 置申报密码。

◆ "个人所得税 APP" 重置申报密码

1. 用户进入【个人中心】-【企业办税权限】,当角色是法人或财务负责人的时候,点击查看详情页面,可以进入重置申报密码的触发页面;

点击【重置申报密码】,判断该账号是否有绑定的手机号码。如果没有,提示信息"您账户的手机号码尚未绑定,请先进入安全中心绑定手机";如果有,则进入申报密码重置页面;

输入新密码并确认密码后,获取短信验证码,页面上所有内容输入完成后, 点击【保存】。

3. 申报密码重置成功,进入修改完成提示页面。

|                                                                                                    |                                                                                 | NAMES OF TAXABLE PROPERTY AND ADDRESS OF TAXABLE PROPERTY.                                                                                                    |                                                                                                    |                      |                     |           |
|----------------------------------------------------------------------------------------------------|---------------------------------------------------------------------------------|----------------------------------------------------------------------------------------------------|----------------------------------------------------------------------------------------------------|----------------------|---------------------|-----------|
|                                                                                                    |                                                                                 | 《返回 企业办税人员列表                                                                                                    | 中版:                                                                                                    |                      |                     |           |
|                                                                                                    |                                                                                 | 温馨描示:目前仅支持对办规权因为财务负责。<br>需对法定代表人进行申诉。请点此帮助。                                                                                                    | (的申诉, 若                                                                                                    |                      |                     |           |
|                                                                                                    |                                                                                 | The second second                                                                                                    | and a second second second second second second second second second second second second second second second |                      |                     |           |
| <b>山</b> 中国电信 🗢 14:                                                                                                    | 00 🛞 🕲 17% 🍋                                                                    | 我的角色。办经人员 法定代表人 财务负担                                                                                                    |                                                                                                    | 山中国移动 🗢              | 09:50               | @ Ø 65% 🖿 |
|                                                                                                    |                                                                                 | 奶税人识别号: ¥20                                                                                                    | 3                                                                                                    | く返回                  | 重置申报密码              |           |
|                                                                                                    |                                                                                 | 主要积务机关:                                                                                                    | 1                                                                                                    | ±⊑etor⊓              | 20110-022           |           |
| 153****7481                                                                                                    |                                                                                 | 生产经营地址: Recause on the second                                                                                                    | Barren an                                                                                                    | 新密码                  |                     |           |
|                                                                                                    | Streey >                                                                        | 病程人状态:                                                                                                    | 正常                                                                                                    | 确认密码                 |                     |           |
|                                                                                                    | 元成69% 2                                                                         | 7.52                                                                                                    | are                                                                                                    | 手机号码                 | 134****1500         |           |
| 🧏 任职受雇信息                                                                                                    | 1 >                                                                             |                                                                                                    | rin.                                                                                                    | 短信验证码                | 请输入短信验证             | 获取验证码     |
| 🛓 家庭成员信息                                                                                                    | 0 >                                                                             | Meton WA, Branne ZA                                                                                                    | _                                                                                                    |                      | 码                   |           |
| 💼 银行卡                                                                                                    | 0 >                                                                             | 校園类型: 管理校園                                                                                                    | .2                                                                                                    | 密码由8-20位的<br>大、小写,不允 | )数字与字母的组合,且字<br>许空格 | 母必须包含有    |
| <b>我的办税权限</b>                                                                                                    |                                                                                 |                                                                                                    |                                                                                                    |                      |                     |           |
|                                                                                                    | v                                                                               | 权限类型: 办积权限                                                                                                    |                                                                                                    |                      |                     |           |
| 💿 安全中心                                                                                                    | >                                                                               | 10                                                                                                    | 5.                                                                                                    |                      |                     |           |
| <ul> <li>工作地武学住地</li> </ul>                                                                                                    | 浙江省杭州市滨江区>                                                                      | 校園美型:乃起校園                                                                                                    |                                                                                                    |                      |                     |           |
|                                                                                                    | Contrade and Way 10-10-10 Contrader St                                          | 校開業型: 办积权限                                                                                                    | 3                                                                                                    |                      |                     |           |
| ⑦ 帮助                                                                                                    |                                                                                 |                                                                                                    | _                                                                                                    |                      |                     |           |
| 关于                                                                                                    |                                                                                 | 权限类型: 办税权限                                                                                                    | 2                                                                                                    |                      |                     |           |
| 0 0                                                                                                    | 2,                                                                              |                                                                                                    |                                                                                                    |                      |                     |           |
| 首页 查                                                                                                    | 衛 个人中心                                                                          | 重重申报资料 刻增损                                                                                                    |                                                                                                    |                      |                     |           |
|                                                                                                    |                                                                                 |                                                                                                    |                                                                                                    |                      |                     |           |
| all 中国移动 李                                                                                                    | 13:20 @ 🕫 🖬 🖓 63% 🔳 🗅                                                           | 배 中国移动 🗢 09:50 @                                                                                                    | 0 65%                                                                                                    |                      |                     |           |
| (2)                                                                                                    | <b>主要成功</b>                                                                     | A hard owned the second second s |                                                                                                    |                      |                     |           |
| <ul> <li>:     <li>:     <li>:     <li>:</li> <li>:</li></li></li></li></ul> | 重置;成功)<br>权限为财务负责人的申诉,若需对                                                       | く返回重置申报密码                                                                                                    |                                                                                                    |                      |                     |           |
| ◎ 1<br>温馨提示:目前仪支持对办税<br>法定代表人进行申诉,请点此                                                                                                    | 語 查 成功<br>权观为财务负责人的申诉,若要对<br>帮助。                                                | く返回 重置申报密码<br>新密码 ••••••                                                                                                    |                                                                                                    |                      |                     |           |
| ◎<br>温馨提示:目前仅支持对办机<br>法定代表人进行申诉,请点的<br>佛山*** 7                                                                                                    | 重要(成功)<br>权威为财务负责人的申诉,若需对<br>照验。                                                | <ul> <li>(返回 重置申报密码)</li> <li>新密码</li> <li>确认密码</li> </ul>                                                                                                    |                                                                                                    |                      |                     |           |
| <ul> <li>記書提示:目前仅支持对办机<br/>法定代表人进行申诉,请点此</li> <li>佛山*** 可<br/>扶約角色: 對务负置人</li> </ul>                                                                                                    | 重 繁成功<br>权履为财务负责人的申诉,若需对<br>帮助。                                                 | <         重置申报密码           新密码         •••••••           确认密码         •••••••           手机号码         134****1500                                                                                                    |                                                                                                    |                      |                     |           |
| ③ 重<br>濃重要示:目前仅支持力块<br>法室代表人通行申诉,请点此<br>佛山***、「<br>秋印命告:對务负量人<br>統一社会应用代码:<br>主管税务系系:                                                                                                    | 豊富成功<br>収蔵力財務会長人的申述,若業対<br>目前。<br>999995<br>回家総務会長                              | (返回)         重置申报密码           新密码            确认密码            手机号码         134****1500           短信验证码         646899         55                                                                                                    | 砂后重炭                                                                                                    | L                    | Л                   |           |
| 《 重                                                                                                    | 豊富成功<br>(20歳の対象会長人的争い、若田対<br>会た。<br>9999955<br>国家祝祭会長<br>山市が<br>(10年の年の)の(10年の) | <ul> <li>◆振回 重置申报密码</li> <li>新密码</li> <li>・・・・・・・・・・・・・・・・・・・・・・・・・・・・・・・・・・・・</li></ul>                                                                                                    | 秒后重发<br><b>图含有</b>                                                                                             | Ç                    | Ŋ                   |           |
| 《 3<br>温養療示:目前仅支持对か時<br>法室常表人展行申诉,資金就<br>佛山" 7<br>故約角色: 創約交互人<br>統一社会應用代码:<br>主管稅於机关:<br>生产经型地址: 9<br>防税人状态:                                                                                                    | 建築成功<br>構築成功<br>構成<br>2999995<br>国家総务总長<br>山市<br>正常                             | く返回         重置申报密码           新密码         ・・・・・・・・・・・・・・・・・・・・・・・・・・・・・・・・・・・・                                                                                                    | 秒后重发<br>把含有                                                                                                    | <-                   | J                   |           |
| 3 2 2 2 2 2 2 2 2 2 2 2 2 2 2 2 2 2 2 2                                                                                                    | 建築成功<br>秋雨の始めた人的中球、若奈対<br>400-<br>9999995<br>国家松気怠反<br>10<br>正常                 | く返回 重置申报密码     新密码     新密码     研研研研研研研研研研研研研研研研研研研研研研研研研研研研研研研研研                                                                                                    | 秒后重发<br><b>18含有</b>                                                                                            | Ç                    | J                   |           |

◆"个人所得税网站"重置申报密码

1. 用户进入【企业办税权限】,当角色是法人或财务负责人的时候,点击查看详 情页面,可以进入重置申报密码的触发页面;

| 个人所得税 [ 浙江地根] 首页 | 4008hor | 除 中报管理 税收优            | ■ 纳税记录 公众道     | 適                | △   手都APP   帮助中                       | o I 🔵 |
|------------------|---------|-----------------------|----------------|------------------|---------------------------------------|-------|
|                  | Ξ       | 企业权限管理 > 办税人员的        | 5. <b>0</b> .  |                  |                                       |       |
|                  |         | ● 温馨提示:目前仅支持          | 对力税权限为财务负责人的申请 | 斥,若需对法定代表人进行申诉,请 | 点此帮助                                  |       |
| -                |         | 纳税人识别号<br>我的角色: 财务负责人 |                | 里置申报             | · · · · · · · · · · · · · · · · · · · |       |
|                  | 100%    |                       |                |                  |                                       |       |
| 2 任职受雇信息         | 2       | 办税人员信息                | 所属企业名称         | 权限类型 授权状态 申请     | 授权期限 操作                               |       |
| ≫ 家庭成员信息         |         | 外国护照:                 |                | 管理权限① 已授权 201    | 9-05-10-长期 变更 解除授权                    |       |
| □ 银行卡            | 2       |                       |                |                  |                                       |       |
| 战。 办税授权管理        |         |                       |                |                  |                                       |       |
| 四 异议处理记录         |         |                       |                |                  |                                       |       |
| ◎ 安全中心           |         |                       |                |                  |                                       |       |

2. 点击【重置申报密码】,判断该账号是否有绑定的手机号码。如果没有,提示 信息"您账户的手机号码尚未绑定,请先进入安全中心绑定手机";如果有,则 进入申报密码重置页面;

| _<br>自然人 | 税收管理平台                                  | 首页   | 专项扣除 | 中报管理    | 敗税管理               | 退税管理               | 证明办理                          |      | C <sup>e</sup>                          | 帮助中心         | ۲             |
|----------|-----------------------------------------|------|------|---------|--------------------|--------------------|-------------------------------|------|-----------------------------------------|--------------|---------------|
|          |                                         | =    | কথ   | 小税权限 >  | の税人品信息             | > 重置由极密            | 5 <u>5</u>                    |      |                                         |              |               |
|          |                                         |      |      |         | an ann a sao an da | C. MILLER TO JAMAN |                               |      |                                         |              |               |
|          |                                         |      |      |         |                    | * 新密码              |                               | 0    |                                         |              |               |
|          | im                                      |      |      |         |                    | *确认密码              | •••••                         | 0    |                                         |              |               |
|          | 市科完整度                                   | 32%  |      |         |                    | * 手机号码             |                               |      |                                         |              |               |
|          | 0.4100                                  |      |      |         |                    | * 短信验证码            | 3358 195后重新发送                 |      |                                         |              |               |
|          |                                         | 16%  |      |         |                    |                    | 24 min. 200734                |      |                                         |              |               |
|          |                                         | 3    |      |         |                    |                    | 相定取消                          |      |                                         |              |               |
|          |                                         |      |      |         |                    |                    |                               |      |                                         |              |               |
|          | L) 版17下                                 | 3    |      |         |                    |                    |                               |      |                                         |              |               |
|          | <ul> <li>○ 安全中心</li> </ul>              |      |      |         |                    |                    |                               |      |                                         |              |               |
|          | U XIII                                  |      |      |         |                    |                    |                               |      |                                         |              |               |
|          |                                         |      |      |         |                    |                    |                               |      |                                         |              |               |
| 个人所得     | 脱(新1000) 前                              |      |      |         |                    |                    |                               | ۵    | ŧ¶αρρ                                   | 帮助中心         |               |
|          |                                         |      |      |         |                    |                    |                               |      |                                         |              |               |
|          |                                         | =    | 2    | 四次限管理 > | 办税人员信息             | > 重置申报密6           | 3                             |      |                                         |              |               |
|          |                                         |      |      |         |                    | -                  | 1644.)                        |      |                                         |              |               |
|          | attends.                                |      |      |         |                    |                    |                               |      |                                         |              |               |
|          |                                         |      |      |         |                    | * 千切 馬辺            | 100+++17473                   |      |                                         |              |               |
|          | へ人信息                                    | 100% |      |         |                    | 10050              | (00****/4/3                   | 1    |                                         |              |               |
|          | 2 任职受雇信息                                | 2    |      |         |                    | AZIH314144         | INTRODUCTION AND A CONTRACTOR | ]    |                                         |              |               |
|          | ☆ 家庭成员信息                                | 2    |      |         |                    |                    | 取消 確定                         |      |                                         |              |               |
|          |                                         | 2    |      |         |                    |                    |                               |      |                                         |              |               |
| 6.       |                                         |      |      |         |                    |                    |                               |      |                                         |              |               |
|          |                                         |      |      |         |                    |                    |                               |      |                                         |              |               |
| 3. 输入    | 新密码并确                                   | 角认习  | 密码周  | 言,获     | 取短                 | 信验ü                | F码,页面上所a                      | 复内容轴 | 入宗                                      | 成后           | , 占           |
| 击【石      | 新品···/································· | 申 扌  | 日密   | 码重      | 言習                 | 成功                 | · 讲入修改                        | 完成   | 温 示                                     | 页下           | ý íní<br>fí 。 |
|          |                                         | · •  | r •  |         | =_ /               |                    |                               |      | , _ , , , , , , , , , , , , , , , , , , | <b>→</b> • • |               |

| 🛃 自然人税收管理半台           | 面页 专 | 项扣除 甲报管理 熾   | 祝管理 退祝管理     | 证明办理       | ↓ 「「「「「」」 「「「」」 「「」」 「「」」 「「」」 「「」」 「」」 | <b>(</b> |
|-----------------------|------|--------------|--------------|------------|-----------------------------------------|----------|
|                       | Ξ    | 企业办税权限 > 办税人 | 员信息 > 重置申报密码 |            |                                         |          |
| 2                     |      |              |              | $\bigcirc$ |                                         |          |
| 资料完放度                 | 32%  |              |              | 重置申报密码修改成功 |                                         |          |
|                       |      |              |              | 返回到办税人员信息  |                                         |          |
| ◇ 个人信息                | 16%  |              |              |            |                                         |          |
| 2 纳税人类型与信息            | 3    |              |              |            |                                         |          |
| ≫ 家庭成员信息              | 3    |              |              |            |                                         |          |
| □ 银行卡                 | 3    |              |              |            |                                         |          |
| <b>686 4230</b> 10030 |      |              |              |            |                                         |          |
| ⊙ 安全中心                |      |              |              |            |                                         |          |
|                       |      |              |              |            |                                         |          |
|                       |      |              |              |            |                                         |          |

### (四) 扣缴客户端实名登录

已经通过"个人所得税 APP"或"个人所得税网站"实名注册过账号的办税 人员,可使用账号密码登录或"个人所得税 APP"扫码登录个人所得税扣缴客户 端。

### ◆账号密码登录

打开扣缴客户端登录页面,系统默认为【实名登录-账号密码登录】,可凭注册的 手机号码/登录名/证件号作为账号进行登录。其中,注册时选择除居民身份证以 外的证件类型,请使用登录名或手机号码登录,最后录入密码即可。密码输入错 误的还需输入验证码进行校验。

| 名登录       | 申报密码登录     | CA登录        |
|-----------|------------|-------------|
| 的發發       |            |             |
| A 9655496 | 1/手机带码/用户名 |             |
| 89 m 63   |            | 1999 - Sant |
| _         |            | e           |
|           | R anites   |             |

密码默认启用软件盘输入,点击【关闭】或者点击软件盘图标可以关闭软件盘。

|    |   |     |   | 实名登录 申报密码登录 C |     |         |          |       |         | CAS   | 委型 |          |      |           |  |
|----|---|-----|---|---------------|-----|---------|----------|-------|---------|-------|----|----------|------|-----------|--|
|    |   |     | 账 | 号密?           | 円登り | R.      |          |       |         |       |    | 6'5 XX-Q | 3    | 22        |  |
|    |   |     |   |               | 8   | 10.12   | 1        |       |         | 16712 |    |          |      | -45       |  |
|    |   |     |   | L.            | 81  | a crist | 19-53-64 | Naher | 49.94/7 | 100   |    |          |      |           |  |
|    |   |     |   |               | 8   |         |          |       |         |       |    | . 15     | 1.95 |           |  |
|    |   | a - |   |               |     |         |          |       |         |       |    |          |      |           |  |
|    | 1 | -   | - | 1             | *   | :       | }        | 1     | s       |       | )  | .[.      | +    | 退格        |  |
| \$ | < | 0   |   | *             | >   | 1       | C        | 1     |         | &     | 1  | =        | 1    | 空格        |  |
| 6  | { | 7   | ? | t             | g   | f       | n        | 0     | u       | w     | v  | у        | b    | 切换大小写     |  |
|    | m | k   | c | 1             | h   | a       | j        | q     | d       | r     | x  | p        |      | 1.164.000 |  |
| e. |   |     |   |               |     |         | 2 5 9 6  |       |         | 1 0   |    |          | 天闭   |           |  |

密码错误超过5次(含)后会被锁定,可以在120分钟之后再试,也可以通过【忘 记密码】功能解锁账号。若通过此功能仍无法找回密码,请携带有效身份证件到 本地办税服务厅进行密码重置。

账号密码无误的,点击【登录】后进行单位办税验证。

◆扫码登录

扣缴客户端登录界面右上角可切换二维码和账号密码登录方式。若二维码已过期 的则需刷新重新生成。已下载"个人所得税"APP 的自然人,可通过登录手机 APP 后首页右上角的扫一扫功能,扫描二维码来完成客户端的快速登录。

若还没有下载过手机端 APP 的,可以点击【手机端下载】,打开手机端 APP 的二 维码进行扫码下载。

| ● 自然人税收  | 网络设置 ×<br>【管理系统扣缴客户端 |
|----------|----------------------|
| 实名登录     | 申报密码登录               |
| 扫码登录     | 密码登录                 |
| 打开个人的    | 所得税APP 扫码登录          |
| 离线登录 (j) | 立即注册                 |

◆单位办税验证

实名登录成功之后,在功能推广上线的第一阶段(2019年11月-12月),办税人员还需录入申报密码进行单位办税验证后,方能办税。 登录扣缴客户端后,选中单位,点击【进入】后再进行单位办税验证。

输入该单位的申报密码,密码输入错误后还需输入验证码进行验证,验证通过后进入功能界面办税。

| 单位管  | 理       |          |      |       |          |              |
|------|---------|----------|------|-------|----------|--------------|
| 纳税人议 | 只别号:    | 纳税人名称:   | 查询   |       |          |              |
| 添加   | D       |          |      | 自定义排序 | ↓ ↓ 设定为黑 | <b>状</b> 认排序 |
| 序号   | 纳税人识别号▲ | 纳税人名称    | 音彫门  | 分部门申报 | 综合所得申报   | 经营利          |
| 1    | 4410    | 广东QJ4核定4 |      | 未备案   | 待申报      | ^            |
| 2    | 4410    | 广东QJ1查账  |      | 未备案   | 待申报      |              |
| 3    | 4503    | 广东QJ云合伙  | 1[1] | 已启用   | 待申报      |              |
| 4    | 4410    | 广东QJ5核定1 |      | 未备案   | 待申报      | ,<br>,       |
| 1    |         |          |      | 10    |          | >            |

单位总数: 6 综合所得申报情况: 0/6 经营所得预缴申报情况: 0/6

申报密码输错超过 5 次(含)后会被锁定,可以在 120 分钟之后再试,也可以由税务登记的法定代表人或者财务经理通过个人所得税 APP 和 WEB 渠道,或者前往 办税大厅进行重置。点击【忘记申报密码】,系统将会提供"个人所得税 WEB 端"的链接和"个人所得税 APP"的二维码,您可以选择其中任意一种方式进行申报 密码重置。

本市单位也可通过 CA 进行校验, 校验成功之后即可登录系统。

| L 广东QJ4核定4      |            |
|-----------------|------------|
| 441011011107004 |            |
| A               | <u>نبر</u> |
| 问 cenm          | e7p8       |

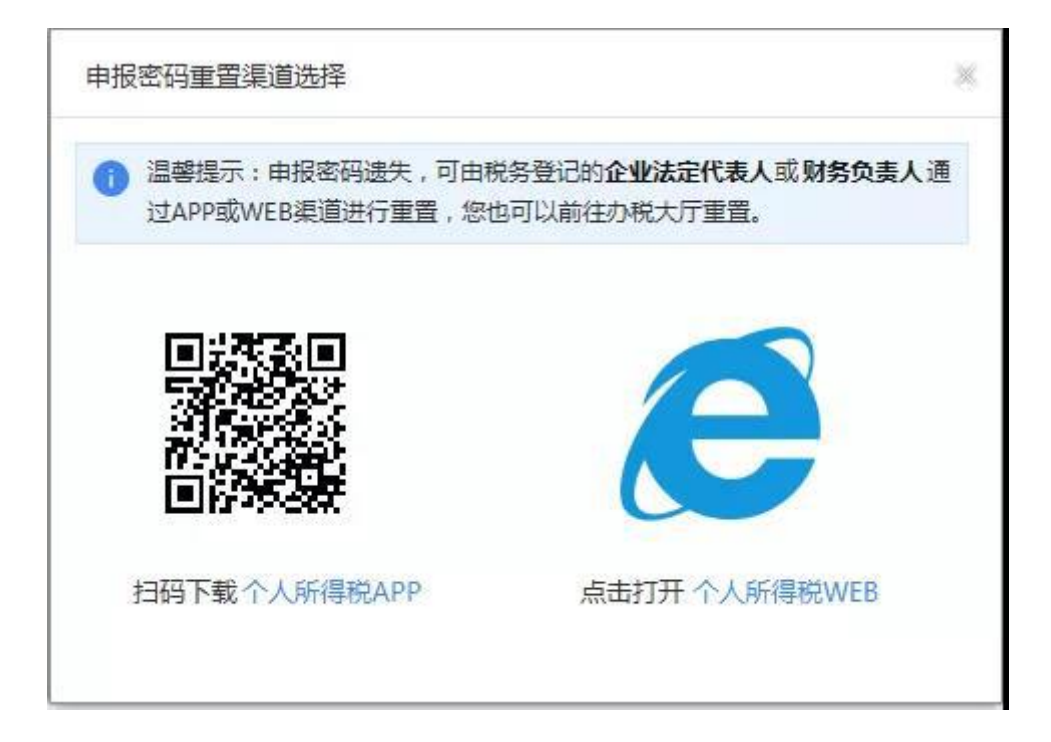